# Fizi Sell

# Manual de negocio FiZi Sell

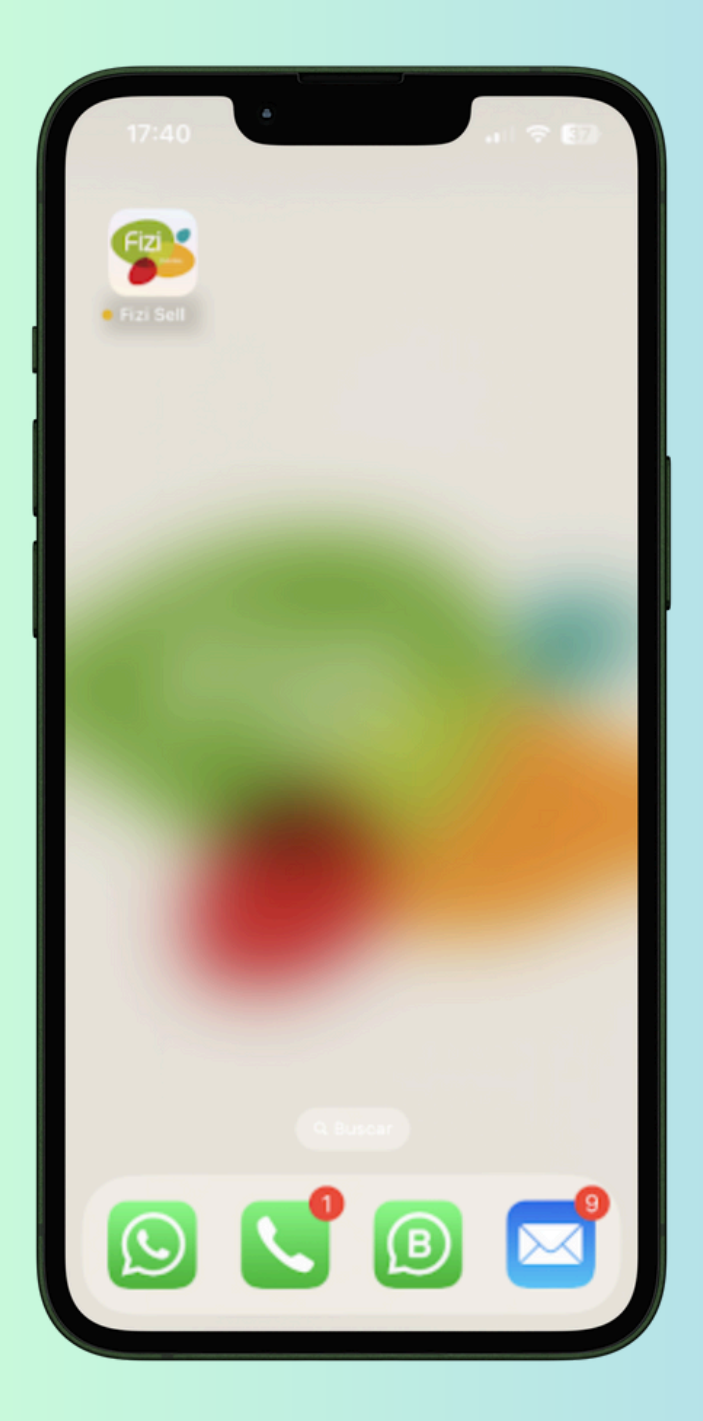

## 1. Descarga de las tiendas de aplicaciones FiZi Sell

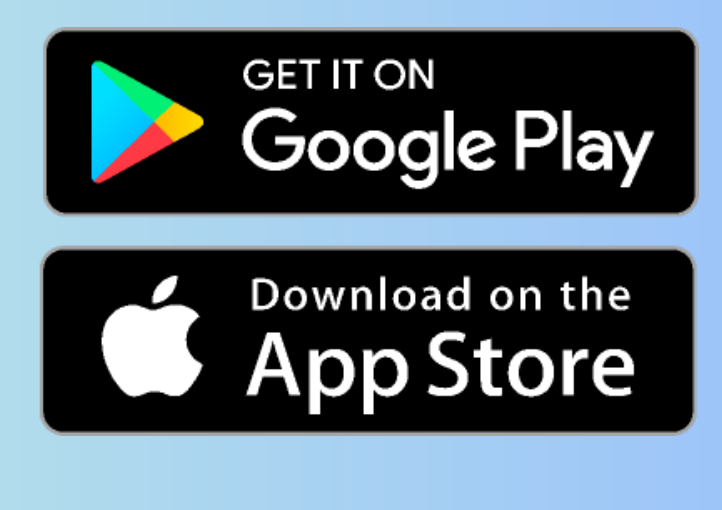

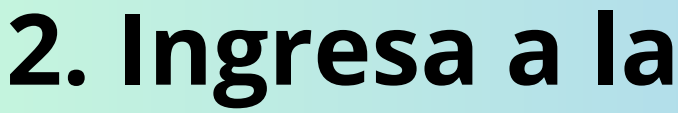

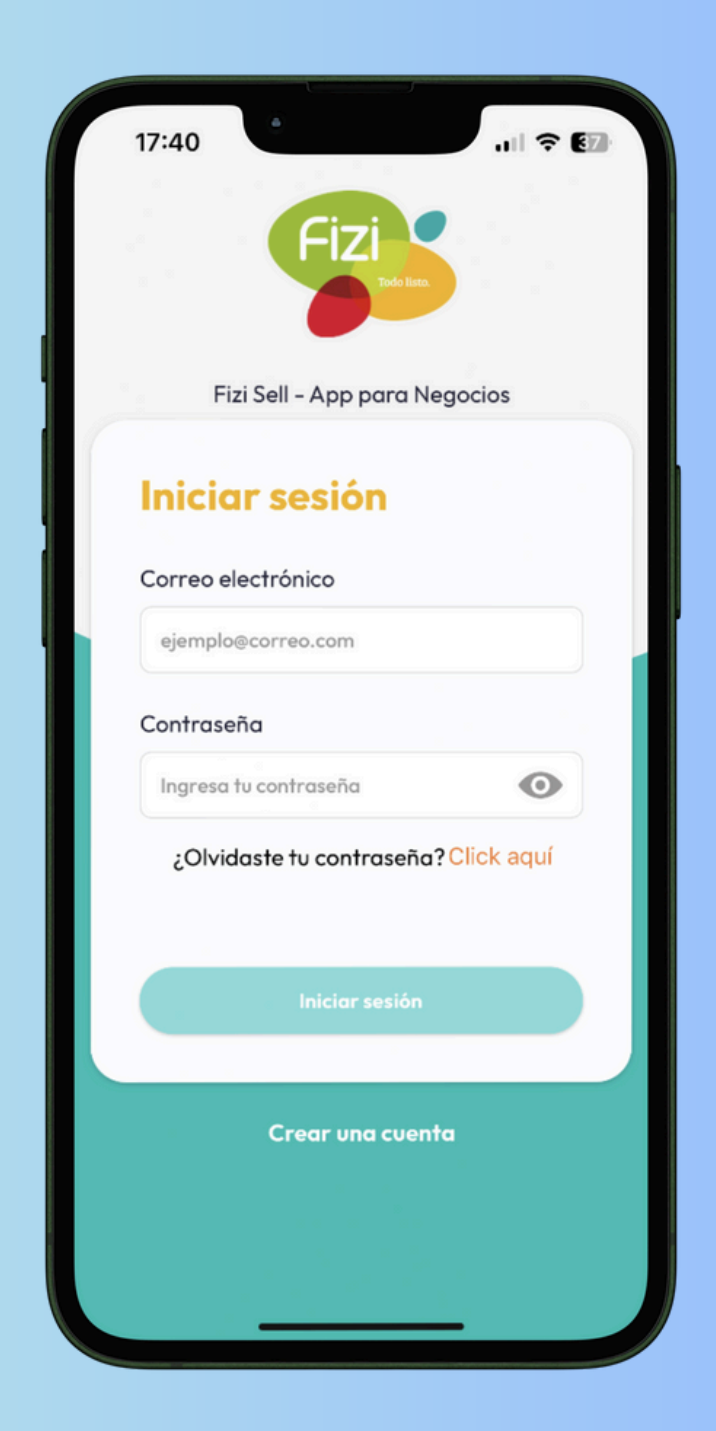

# aplicación móvil

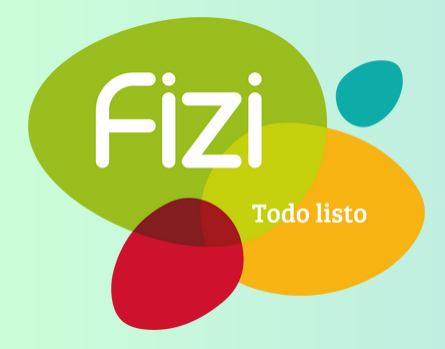

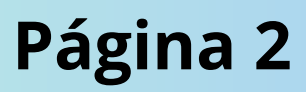

| 17:44 Fizi              | .11 ବି 🕅  |
|-------------------------|-----------|
| Fizi Sell - App para Ne | egocios   |
| Crea una cuento         | 1 · · · · |
| Correo electrónico *    |           |
| Developer@guacatech.com |           |
| Contraseña *            |           |
|                         | O         |
| Confirmar contraseña *  |           |
|                         | o         |
|                         |           |
| Crear cuenta            |           |
| Iniciar sesión          |           |

#### 3. Crear cuenta

- Agrega tu correo electrónico
- Contraseña
- Confirma tu contraseña
- Pulsa en 'Crear cuenta'

# 17:45 •••• ••• ••• ••• ••• •••

#### 4. ¡Te has registrado!

- Se te enviará un correo para confirmar tu cuenta. Ingresa a tu correo registrado, encuentra el correo de FiZi y haz click en 'Verificar' dentro del correo.
- Nota: Revisa en tu bandeja de no deseados o SPAM si no lo ves en tu bandeja principal.

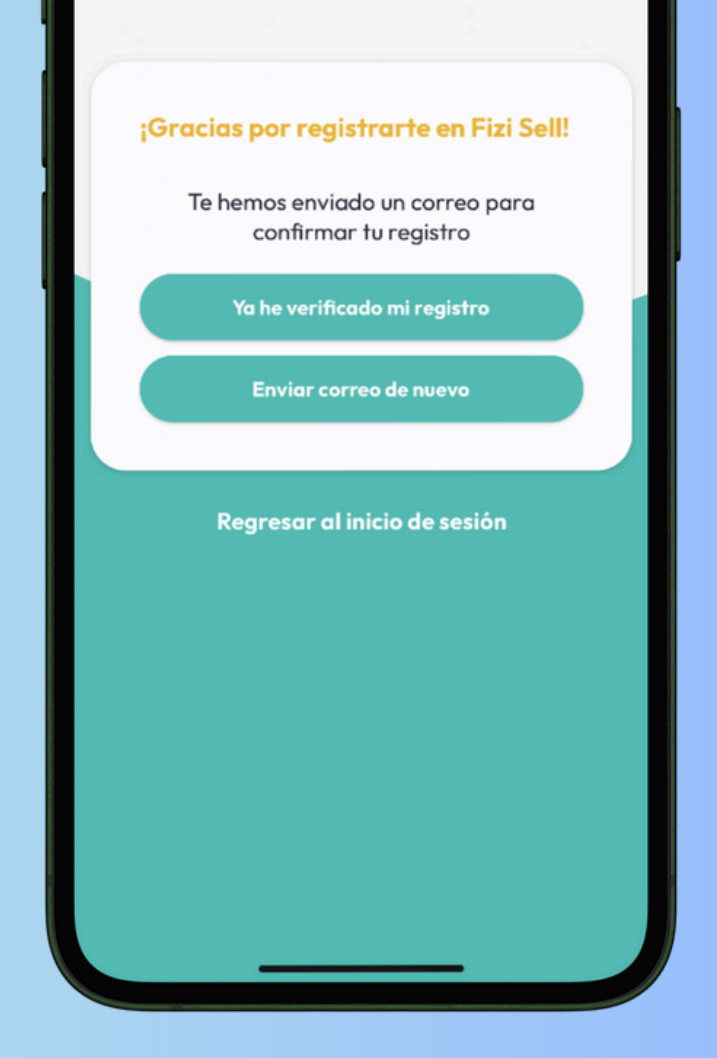

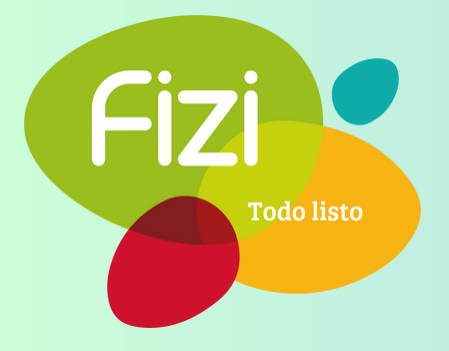

#### Tu cuenta será confirmada a la brevedad

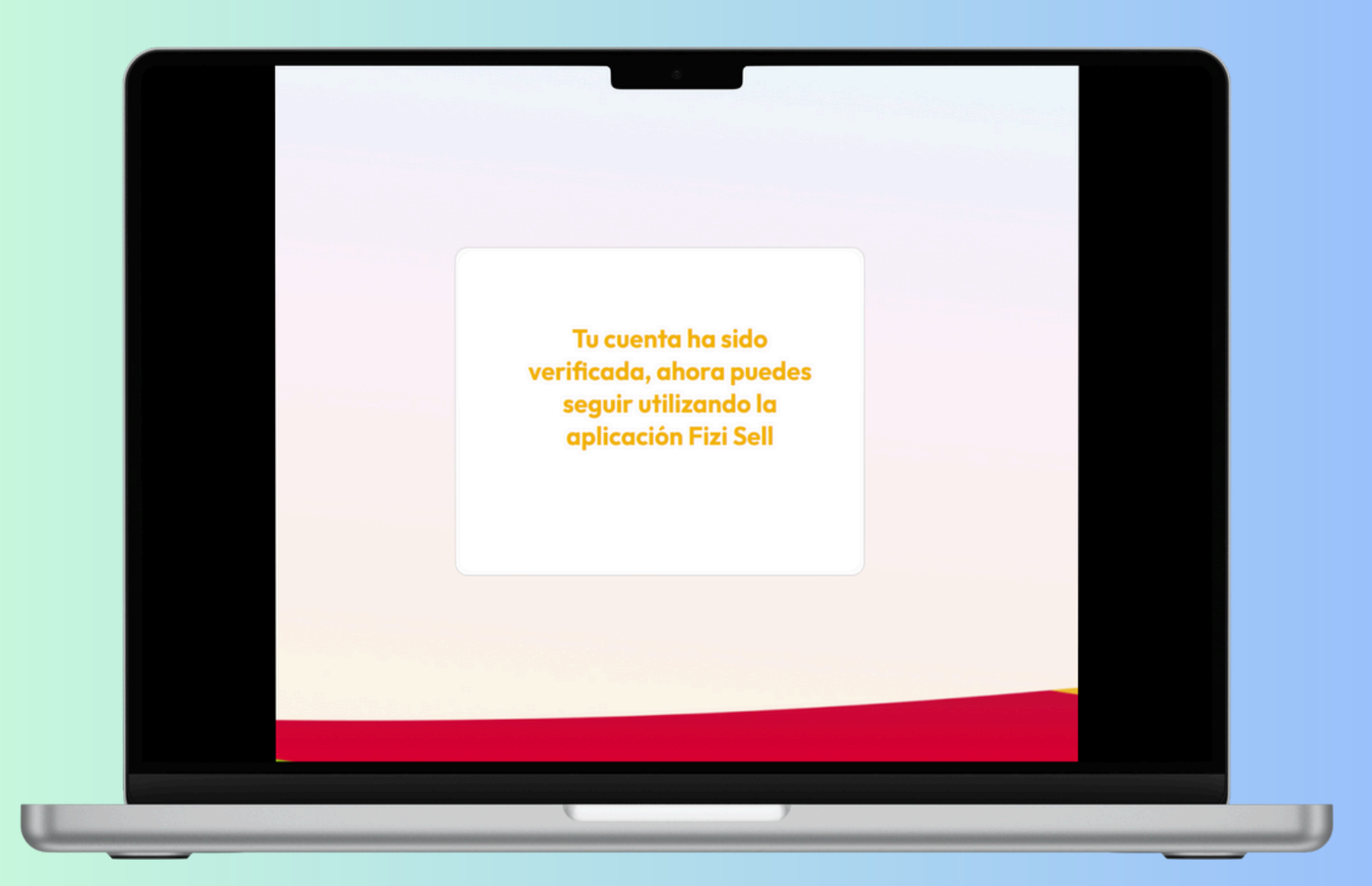

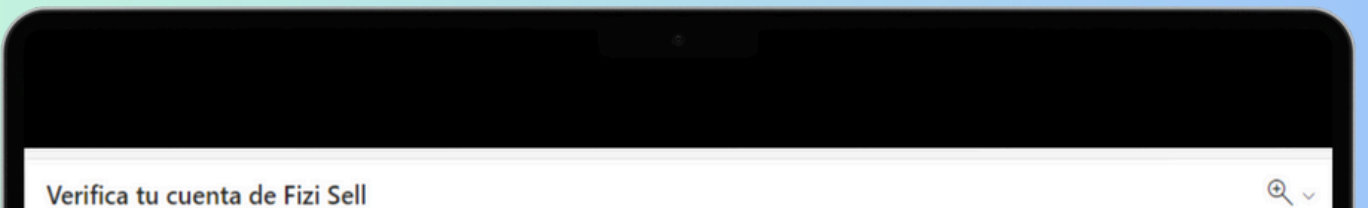

| Se ha registrado tu cuenta en la aplicación Fizi Sell.<br>Accede al siguiente enlace para verificar tu cuenta y poder empezar a usar la aplicación Fizi Sell.<br>(Revisa tu bandeja de SPAM y muévelo a tu bandeja de entrada para poder ver el link de verificación)<br>Verificar | <br>Para: developer guacatech.com                                                                                                    | Mié 06/09/2023 17:44 |  |  |
|----------------------------------------------------------------------------------------------------|----------------------------------------------------------------------------------------------------|----------------------|--|--|
| Accede al siguiente enlace para verificar tu cuenta y poder empezar a usar la aplicación Fizi Sell.<br>(Revisa tu bandeja de SPAM y muévelo a tu bandeja de entrada para poder ver el link de verificación)<br>Verificar                                                           | Se ha registrado tu cuenta en la aplicación Fizi Sell.                                                                                                    |                      |  |  |
| $\leftarrow$ Responder $\rightarrow$ Reenviar                                                                                                    | Accede al siguiente enlace para verificar tu cuenta y poder empezar a usar la aplicación Fizi Sell.<br>(Revisa tu bandeja de SPAM y muévelo a tu bandeja de entrada para poder ver el link de verificación)<br><u>Verificar</u> |                      |  |  |
|                                                                                                    | ← Responder  → Reenviar                                                                                                    |                      |  |  |
|                                                                                                    |                                                                                                    |                      |  |  |
|                                                                                                    |                                                                                                    |                      |  |  |

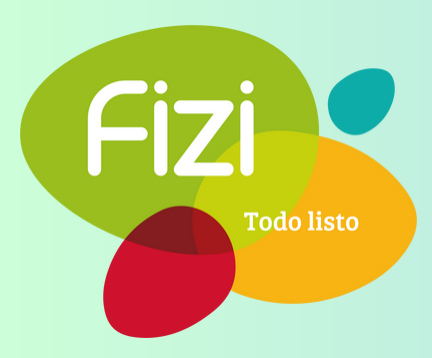

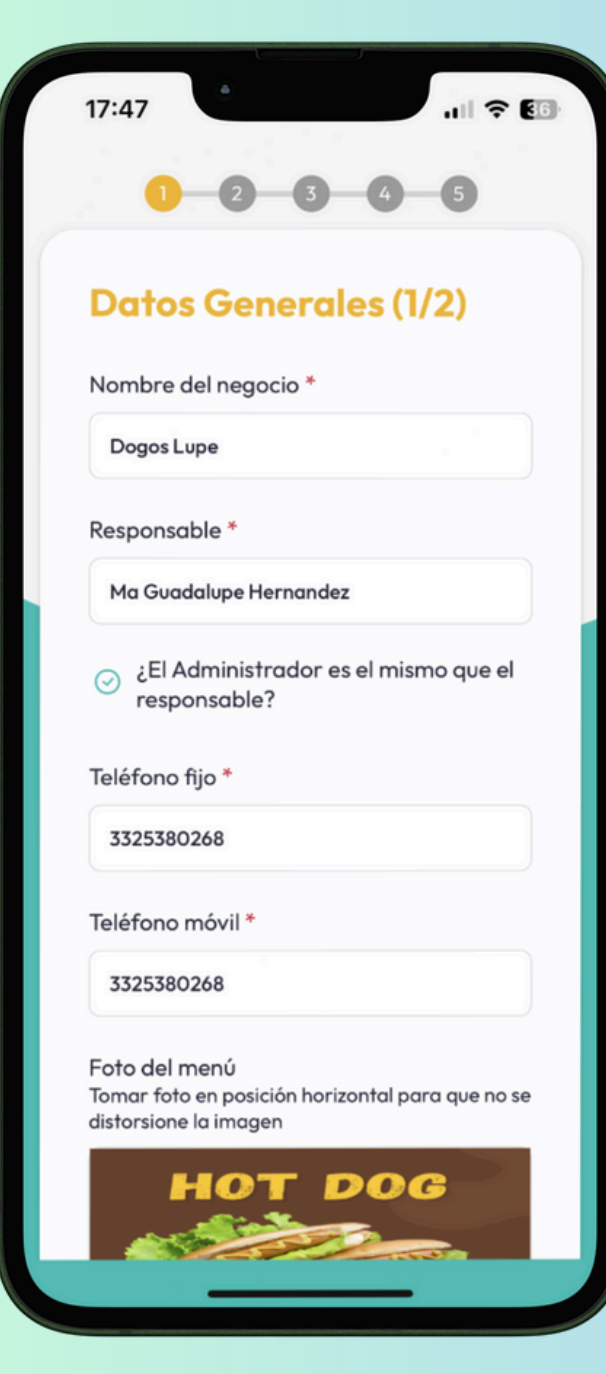

#### 5. Datos generales

Introduce tus datos generales como:

- Nombre del negocio
- Responsable
- Administrador (o palomea en caso de que sea la misma persona)
- Teléfono fijo
- Teléfono móvil
- Foto del menú: Selecciona de tu galería o toma una foto (de preferencia en horizontal)
- Pulsa en 'Siguiente'

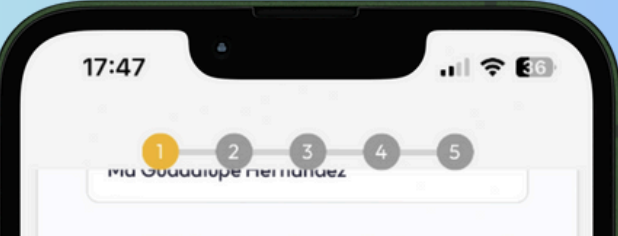

| 33253802           | 68               |          |
|--------------------|------------------|----------|
| Teléfono m         | Avil *           |          |
| 33253              |                  |          |
|                    | Tomar foto       |          |
| Foto d€<br>Tomar f | Abrir galería    | ue no se |
| distorsic          | Cerrar           |          |
|                    |                  |          |
|                    | $(\overline{a})$ | -        |
|                    | C                |          |
|                    |                  |          |
|                    |                  |          |
|                    |                  |          |
|                    | Siguiente        |          |

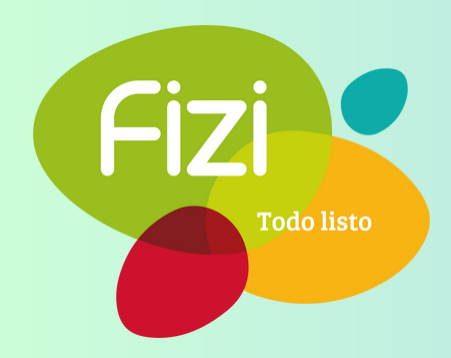

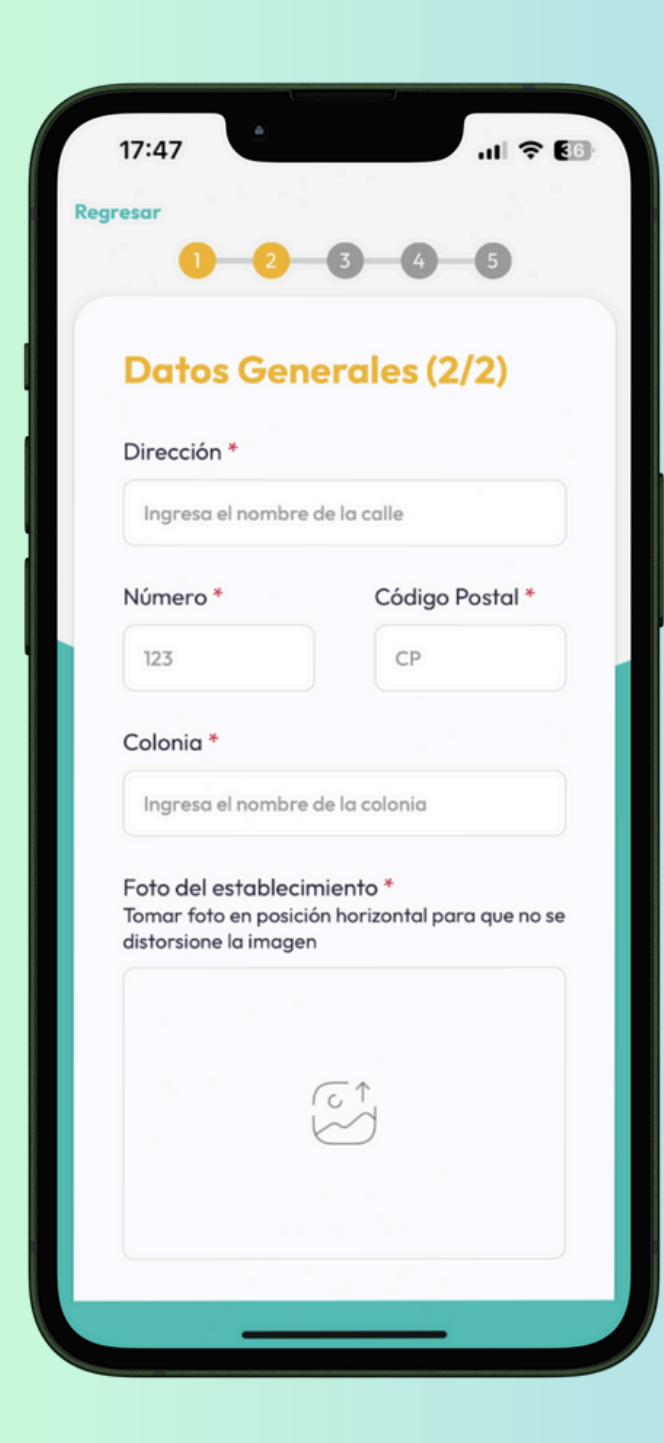

#### 6. Datos generales

Introduce:

- Dirección
- Número exterior
- Código postal
- Colonia
- Fotografía de la fachada del establecimiento
- Selecciona tu ubicación si te encuentras en tu establecimiento o búscalo en el mapa
- Pulsa en 'Siguiente'

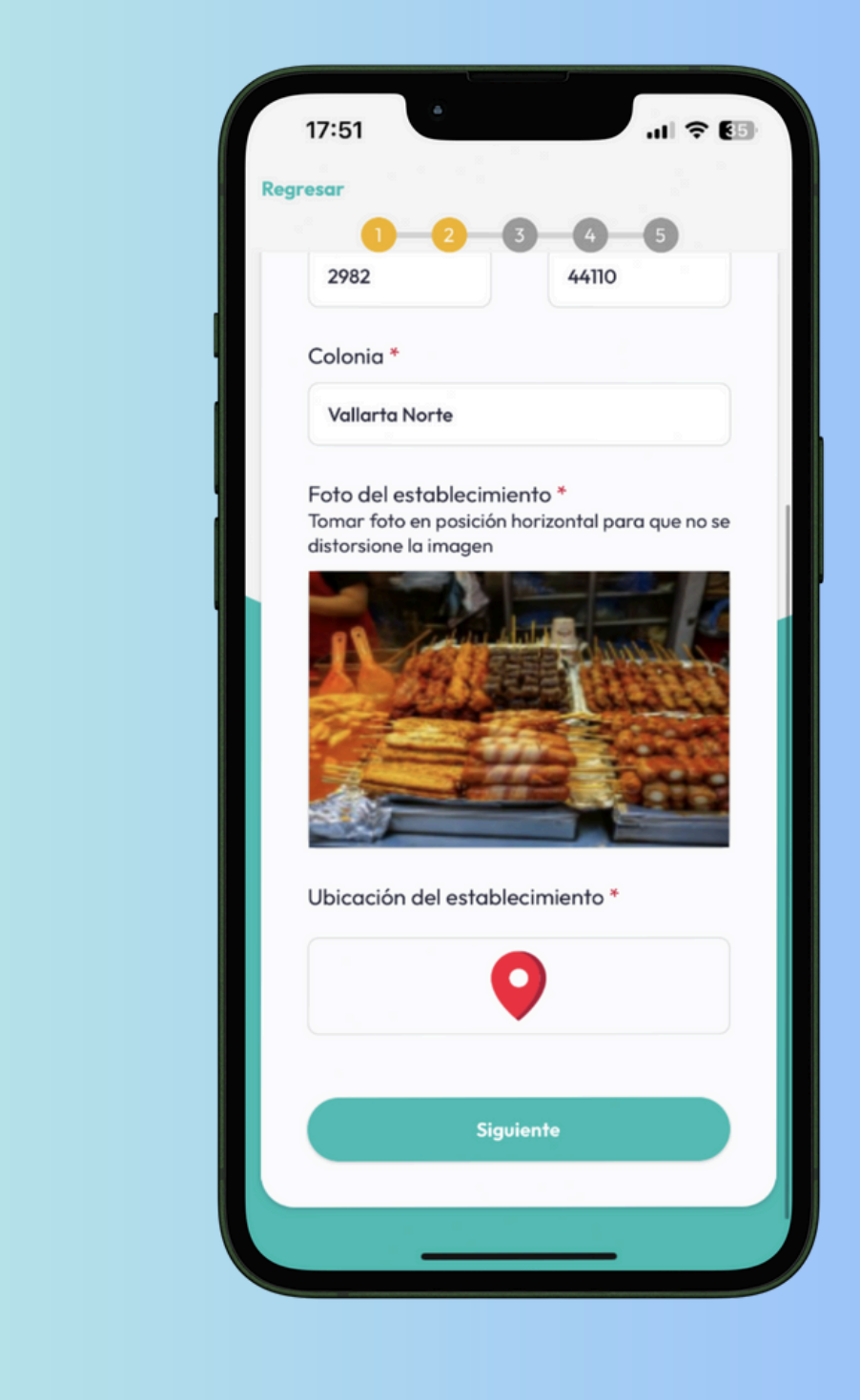

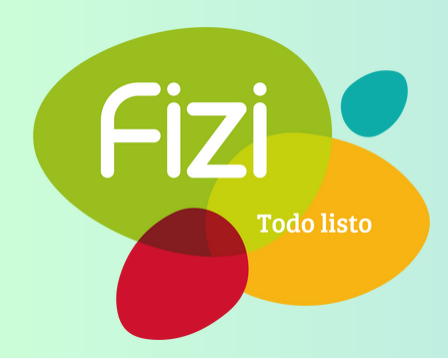

| 17:51<br>Selecciona en el mapa la ubicación de tu negocio<br>Utiliza mi ubicación actual<br>Guardar<br>Guardar<br>eria Minerva<br>Webpack<br>S.A.De C.V<br>Abismo Spa                                                                                                    |               |                                   |                    |
|----------------------------------------------------------------------------------------------------|---------------|-----------------------------------|--------------------|
| Selecciona en el mapa la ubicación de tu negocio<br>Utiliza mi ubicación actual<br>Guardar<br>eria Minerva<br>Webpack<br>S.A.De C.V<br>Abismo Spa<br>L. VALLARTA<br>s<br>ana<br>Tesla<br>Tesla                                                                                                    | 17:51         |                                   | 🗢 🖽                |
| Utiliza mi ubicación actual<br>Guardar<br>eria Minerva<br>Webpack<br>S.A.De C.V<br>Webpack<br>C. VALLARTA<br>s<br>ma<br>Tesia<br>Destination<br>Fiesta Americana<br>Guadalajara<br>Sport City Level                                                                                                    | Selecciona    | on ol mana la ubicar              | ión do tu pogocio  |
| Utiliza mi ubicación actual C<br>Guardar<br>eria Minerva<br>Webpack<br>S.A.De C.V<br>Webpack<br>C. VALLARTA<br>S<br>Abismo Spa<br>C. VALLARTA<br>S<br>Casolinera Penne<br>Casolinera Penne<br>Casolinera | Selecciona    | en el mapa la obicac              | lion de 10 hegocio |
| Guardar<br>ería Minerva<br>© Webpack<br>S.A.De C.V<br>Webpack<br>S.A.De C.V<br>C Abismo Spa<br>L. VALLARTA<br>s<br>ana<br>Tesla<br>Destination<br>Fiesta Americana<br>Guadalajara<br>S Sport City Level                                                                                                    | 0             | Utiliza mi ubicación              | actual 💙           |
| eria Minerva  Webpack S.A.De C.V  Abismo Spa  L. VALLARTA  s  ara  Tesla Destination  Fiesta Americana Guadalajara  Sport City Level                                                                                                    |               | Guardar                           |                    |
| Webpack<br>S.A.De C.V     Abismo Spa                                                                                                    | iería Minerva | •                                 | Gasolinera Pemo    |
| L. VALLARTA                                                                                                    | S.A.De C.V    | 🕔 Abismo Spa                      |                    |
| s<br>ana<br>Tesla<br>Destination<br>Fiesta Americana<br>Guadalajara<br>Sport City Level                                                                                                    |               |                                   |                    |
| s<br>ana a<br>Tesla<br>Destination<br>Fiesta Americana<br>Guadalajara<br>Sport City Level                                                                                                    | L. VALLARIA   |                                   |                    |
| Tesla Destination  Fiesta Americana Guadalajara  Sport City                                                                                                    | ana 🕒<br>ara  | CALLEA                            |                    |
| Fiesta Americana Guadalajara Sport City Level                                                                                                    | Tesl<br>Dest  | a<br>tination                     | RELIO ACEVES       |
| Maps Sport City Level                                                                                                    | Fie           | esta Americana 😑<br>Guadalajara 😑 |                    |
|                                                                                                    | <b>#</b> Maps |                                   | Sport City Legal   |

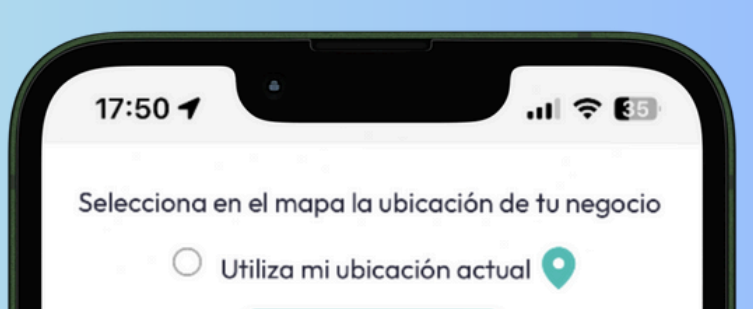

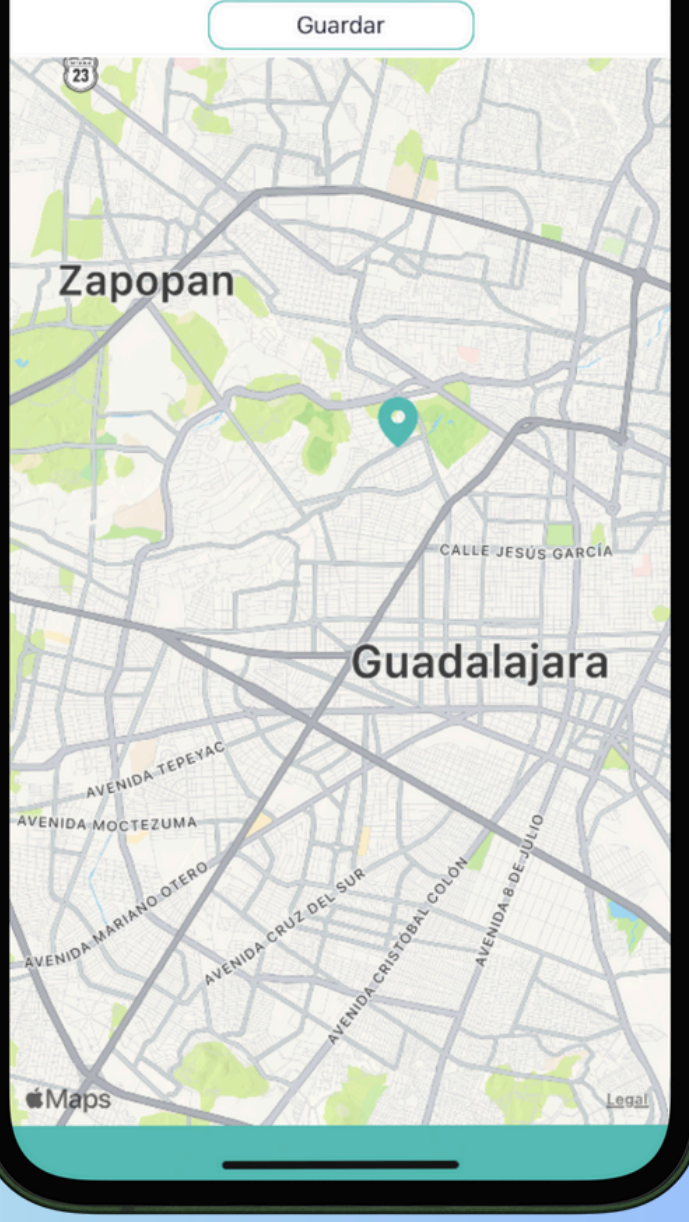

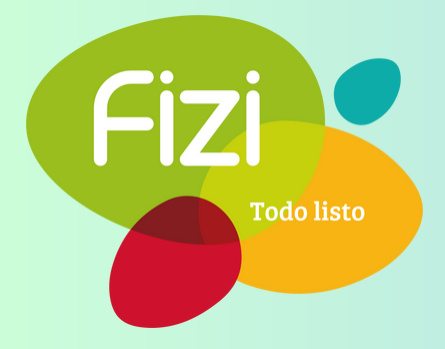

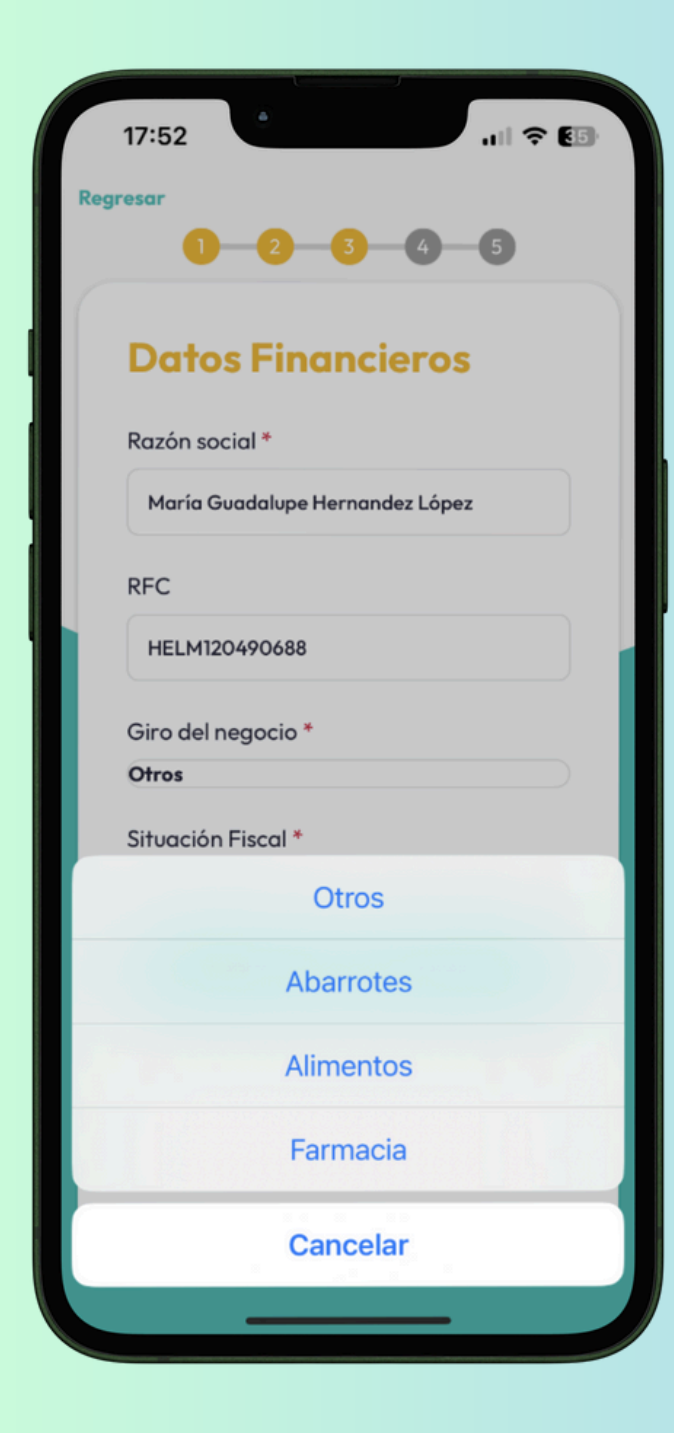

#### 7. Datos financieros

Introduce:

- Razón social
- RFC
- Giro del negocio
- Régimen fiscal: Persona física o moral
- Giro del negocio: Selecciona, "Abarrotes", "Alimentos", "Farmacia" o en su defecto "Otros"
- Pulsa en 'Siguiente'

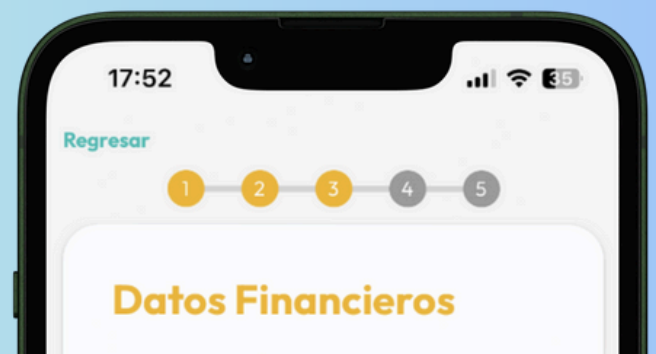

| Maria     | Guadalupe Hernandez López |  |
|-----------|---------------------------|--|
| RFC       |                           |  |
| HELM12    | 20490688                  |  |
| Giro del  | negocio *                 |  |
| Alimento  | S                         |  |
| Situaciór | n Fiscal *                |  |
| Persona f | ĩsica                     |  |
|           | Siguiente                 |  |
|           |                           |  |
|           |                           |  |
|           |                           |  |
|           |                           |  |
|           |                           |  |

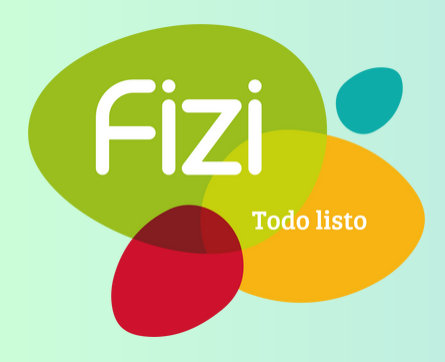

| 17:53                                                                | 네 후 🗉                                          |
|----------------------------------------------------------------------|------------------------------------------------|
| gresar                                                               |                                                |
| 0 0 0                                                                | - 6 - 6                                        |
|                                                                      |                                                |
| Datos Factu                                                          | ración                                         |
| Si deseas que Fizi facture por t<br>solicitados, de la contrario pur | li, ingresa los datos<br>des omitir este paso. |
| O Quiero que factur                                                  | e por mí                                       |
| Persona física                                                       |                                                |
| Constancia de situació                                               | n fiscal                                       |
| Constancia de siruacio                                               | -                                              |
| Buscar archivo                                                       | (+°)                                           |
| .cer                                                                 |                                                |
| Buerar archivo                                                       | ( )                                            |
| biscar archivo                                                       | U                                              |
| .key                                                                 |                                                |
| Buscar archivo                                                       | (*)                                            |
|                                                                      |                                                |
|                                                                      |                                                |
| Siguie                                                               | nte                                            |
|                                                                      |                                                |
|                                                                      |                                                |
|                                                                      |                                                |
|                                                                      |                                                |

# 8. Datos de facturación

En caso de que desees que FiZi facture por ti, por favor, ingresa:

- Constancia de situación fiscal no mayor a tres meses.
- E.firma, .cer y .key
- Pulsa en 'Siguiente'

#### 9. Información bancaria

| 17:52    | .11 ♀ €5 |
|----------|----------|
| Regresar |          |
| 1-2      | <br>     |
| 1        |          |

- Introduce tu CLABE bancaria para que se te depositen tus ventas
- Banco
- Titular
- Alias para identificar tu cuenta
- Pulsa en 'Siguiente'

| María Gua     | dalupe Hernandez López |  |
|---------------|------------------------|--|
| RFC           |                        |  |
| HELM1204      | 90688                  |  |
| Giro del neg  | gocio *                |  |
| Alimentos     |                        |  |
| Situación Fi  | scal *                 |  |
| Persona físic | a                      |  |
|               | Siguiente              |  |
|               |                        |  |
|               |                        |  |
|               |                        |  |
|               |                        |  |

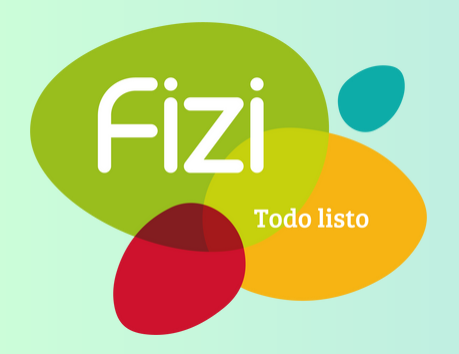

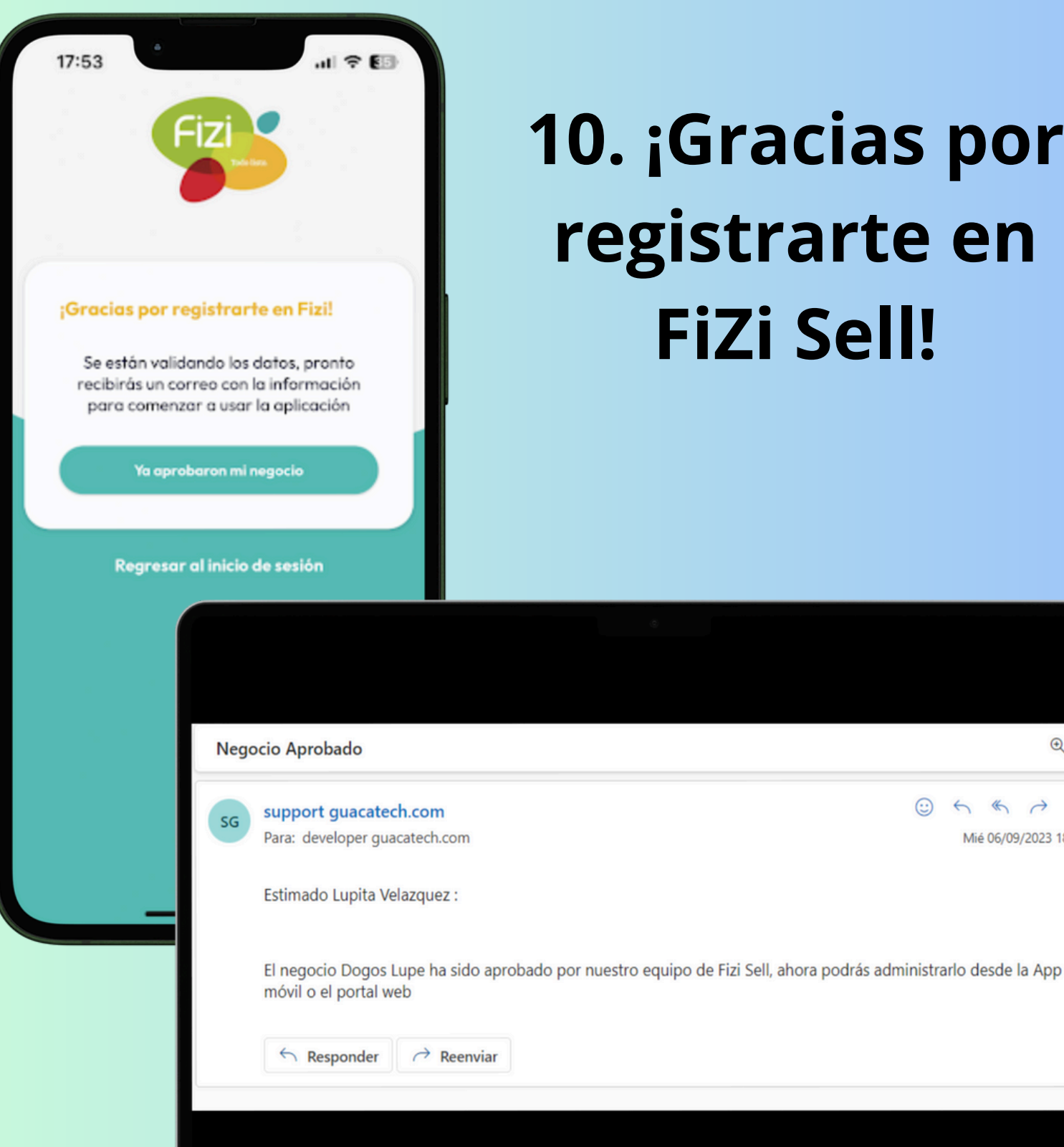

### **10. ¡Gracias por** registrarte en **FiZi Sell!**

€ ~

 $\odot \leftarrow \ll \rightarrow \cdots$ 

Mié 06/09/2023 18:50

En un lapso menor a 48 horas tu negocio deberá de ser aprobado o estaremos en contacto contigo. Revisa de nuevo tu correo electrónico, bandeja principal o en Spam o "No deseados".

En cuanto recibas el correo con la aprobación, podrás ingresar en FiZi Sell y presionar botón 'Ya aprobaron mi negocio'.

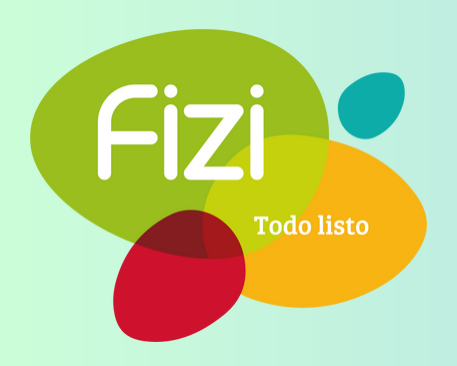